# Инструкция по настройке соединения между двумя подсетями через маршрутизаторы EDR-810-VPN-2GSFP

Для организации защищенного канала связи между двумя удаленными подсетями необходимо настроить VPN-туннель.

В данной инструкции рассматривается пример построения Open VPN-туннеля между двумя маршрутизаторами <u>EDR-810-VPN-2GSFP</u>.

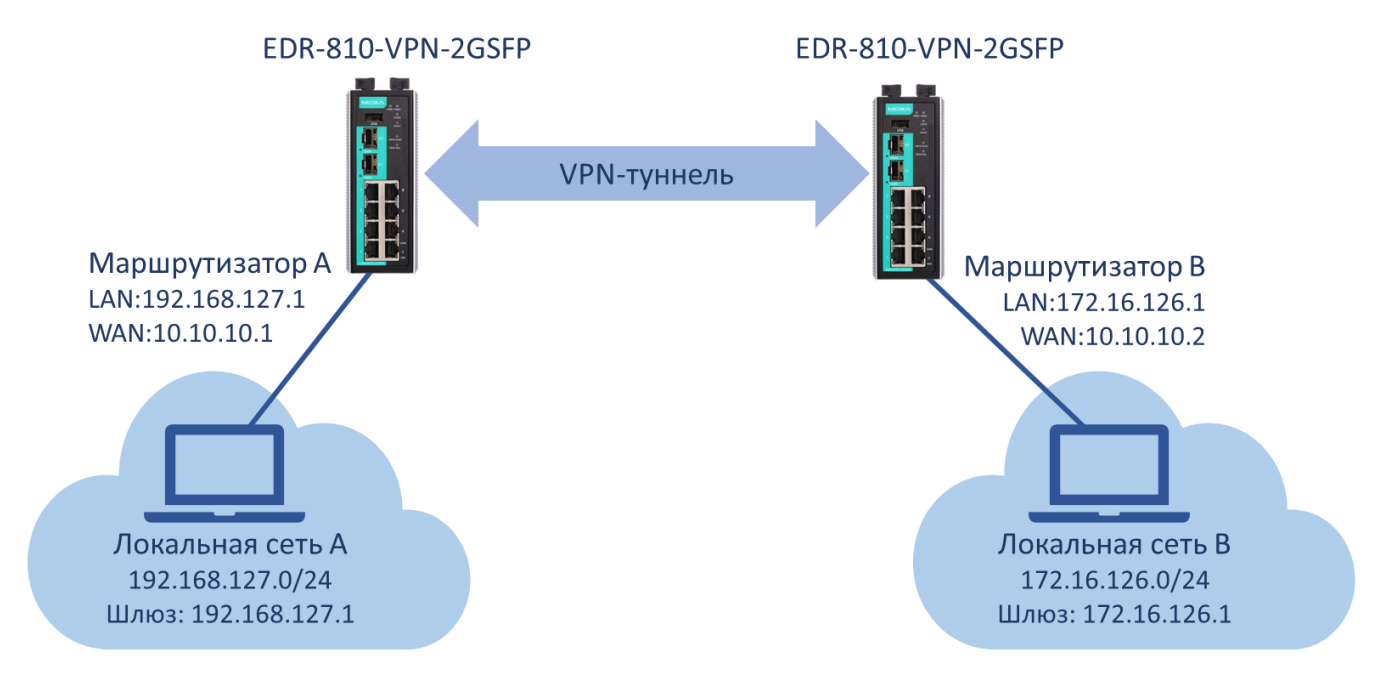

#### рис. 1 «Схема сети»

В таблице 1 указана адресация всей системы, согласно которой будем настраивать оборудование.

| Габлица | 1 | «Адресация | сети» |
|---------|---|------------|-------|
|---------|---|------------|-------|

|                                  | IP-адрес       | Маска подсети   | Основной шлюз |
|----------------------------------|----------------|-----------------|---------------|
| Маршрутизатор А<br>LAN-интерфейс | 192.168.127.1  | 255.255.255.0   |               |
| Маршрутизатор А<br>WAN-интерфейс | 10.10.10.1     | 255.255.255.240 | xxx.xxx.xxx   |
| Ноутбук подсети А                | 192.168.127.13 | 255.255.255.0   | 192.168.127.1 |
| Маршрутизатор В<br>LAN-интерфейс | 172.16.126.1   | 255.255.255.0   |               |
| Маршрутизатор В<br>WAN-интерфейс | 10.10.10.2     | 255.255.255.240 | xxx.xxx.xxx   |
| Ноутбук подсети В                | 172.16.126.13  | 255.255.255.0   | 172.16.126.1  |

ххх.ххх.ххх.ххх – основной шлюз WAN сети зависит от построения системы или выдается провайдером связи. В примере на рисунке 1 – соединение между маршрутизатором сети A и B прямое, поэтому шлюз указывать не нужно.

Все настройки маршрутизаторов осуществляются через web-интерфейс.

По умолчанию маршрутизаторы EDR-810-VPN-2GSFP имеют следующие параметры:

**ір-адрес**: 192.168.127.254 **логин:** admin **пароль:** moxa

В целях безопасности рекомендуется изменить данные для входа.

После внесения любых изменений в настройки маршрутизатора необходимо нажимать кнопку **Аррly** для сохранения изменений.

# Настройка Маршрутизатора А 1.1. Настройка LAN-интерфейса

IP-адрес и маска подсети (согласно Таблице 1) задаются в разделе *Network – Interface - LAN* 

## - LAN Configuration

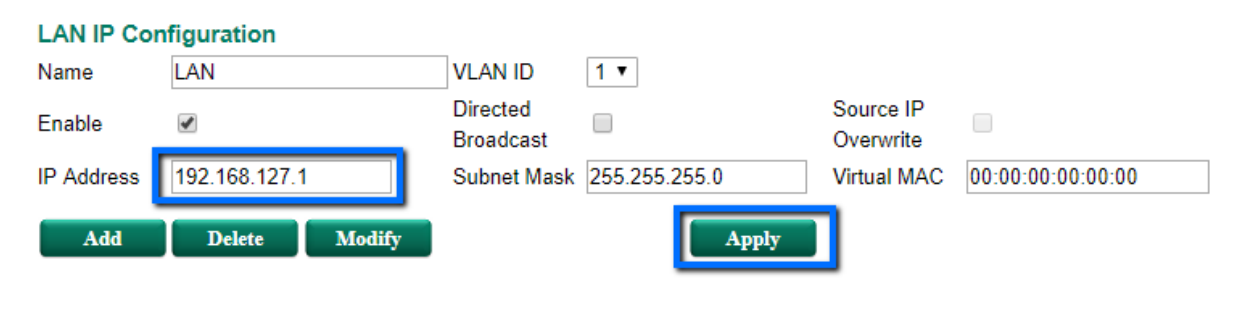

| VLAN Interface List (1/16) |          |         |               |               |                |                       |                        |  |
|----------------------------|----------|---------|---------------|---------------|----------------|-----------------------|------------------------|--|
| Name                       | Enable   | VLAN ID | IP Address    | Subnet Mask   | Virtual<br>MAC | Directed<br>Broadcast | Source IP<br>Overwrite |  |
| LAN                        | <b>~</b> | 1       | 192.168.127.1 | 255.255.255.0 |                |                       |                        |  |

#### 1.2. Настройка WAN-интерфейса

Маршрутизатор EDR-810 имеет 10 портов, каждый из которых можно назначить LAN или WAN-интерфейсом. Поэтому прежде, чем задавать адресацию на WAN-интерфейсе, нужно установить порты, которые будут относиться к WAN. Для этого необходимо поместить их в отдельную VLAN.

Настройка VLAN

VLAN настройки осуществляются в разделе Layer 2 Functions - Virtual LAN - VLAN Settings.

Порты 7 и 8 маршрутизатора будут относиться к WAN-интерфейсу. На этих портах указываем VLAN ID 2.

|                          | :• 802 | 2.1Q  | VLAN            | Setting    | 5           |
|--------------------------|--------|-------|-----------------|------------|-------------|
| Home                     |        |       |                 |            |             |
| - Quick Setting Profiles | Q      | uick  | Setting Pa      | inel 🔻     |             |
| - System                 | V      | LAN   | ID Configu      | uration Ta | ble         |
| - Layer 2 Functions      | M      | anage | ement VLAN      | ID 1       |             |
| - Port                   |        | Port  | Туре            | PVID       | Tagged VLAN |
| Redundant Protocols      | 1      |       | Access •        | 1          |             |
| - Virtual LAN            | 2      | Ì     | Access •        | 1          |             |
| VLAN Settings            | 3      |       | Access V        | 1          |             |
| VLAN Table               |        |       | A -             |            |             |
| - Multicast              | 4      |       | Access •        |            |             |
| - QoS and Rate Control   | 5      |       | Access V        | 1          |             |
| MAC Address Table        | 6      |       | Access <b>v</b> | 1          |             |
| - Network                | 7      |       | Access •        | 2          |             |
| - Network Service        | 8      |       | Access •        | 2          |             |
| - Routing                |        | 1     | Access V        | 1          |             |
| - NAT                    | 6      | 20    | Accoss <b>*</b> | 1          |             |
| - Firewall               |        | 12    | ALLESS 1        | 1          |             |
| - VPN                    |        | Арр   | oly             |            |             |

Когда отдельная VLAN для WAN-портов создана, можно перейти к назначению адресации.

Адресация WAN-интерфейса

В разделе *Network – Interface – WAN* назначается IP-адрес, маска сети и шлюз по умолчанию согласно Таблице 1.

|                                                                                                    | •WAN Configuration                                                                                                    |
|----------------------------------------------------------------------------------------------------|----------------------------------------------------------------------------------------------------|
| Home  - Quick Setting Profiles  - System  - Layer 2 Functions  - Network  - Interface MTU Configuration WAN LAN Bridge | VLAN ID<br>2<br>Connection<br>Connect Mode Disable Enable<br>Connect Type Static IP<br>Directed Broadcast<br>Enable Source IP Overwrite |
| - Network Service<br>- Routing<br>- NAT<br>- Firewall<br>- VPN                                                         | Address InformationIP Address10.10.10.1Subnet Mask255.255.255.240                                                                       |

#### 1.3. Настройка NAT

Для того чтобы маршрутизатор подменял адреса локальной сети на внешний адрес при передаче во внешнюю сеть, необходимо настроить NAT в разделе **NAT - NAT Setting** 

#### **\*** Network Address Translation

| Name    |        | MoxaA                                                                                                    |          |                                   |           |            |            |            |       |
|---------|--------|----------------------------------------------------------------------------------------------------|----------|-----------------------------------|-----------|------------|------------|------------|-------|
| Enable  |        | <ul> <li>Image: A start of the start of the start of</li></ul> | Outs     | side Interface                    | AN        | •          |            |            |       |
| NAT Mod | de     | N-1 ▼                                                                                                    | Glob     | al IP 10.                         | 10.10.1   |            |            |            |       |
| VRRP B  | inding | ¥                                                                                                    | Loca     | al IP 192                         | 2.168.127 | .1 ~       | 192.168.12 | .254       |       |
|         |        |                                                                                                    |          |                                   |           |            |            |            |       |
|         |        |                                                                                                    |          |                                   |           |            |            |            |       |
|         |        |                                                                                                    |          |                                   |           |            |            |            |       |
| Add     |        | Modify Delete                                                                                                    | Move     |                                   | Apply     | 1          |            |            |       |
|         |        | intelly Dente                                                                                                    |          |                                   | трру      | <u> </u>   |            |            |       |
| NAT Lis | st (1/ | 128)                                                                                                    |          |                                   |           |            |            |            |       |
| Fnable  | Index  | Outside Interface                                                                                                    | Protocol | Local IP                          | Local     | Global     | IP Glo     | oal VRRP   |       |
| LINDIC  | macx   | o atonao-internace                                                                                                    | 11010001 | (Host IP)                         | Port      | (Interfac  | e IP) Po   | rt Binding |       |
|         | 1      | WAN                                                                                                    |          | 192.168.127.1<br>~192.168.127.254 |           | 10.10.10.1 |            |            | MoxaA |

#### 1.4. Настройка даты и времени

Для выполнения корректного соединения между VPN-сервером и VPN-клиентом необходимо, чтобы маршрутизаторы были синхронизированы в настройках даты и времени.

Настройка системного времени осуществляется в разделе System - Date and Time.

Можно осуществить синхронизацию локальную или по протоколу SNTP.

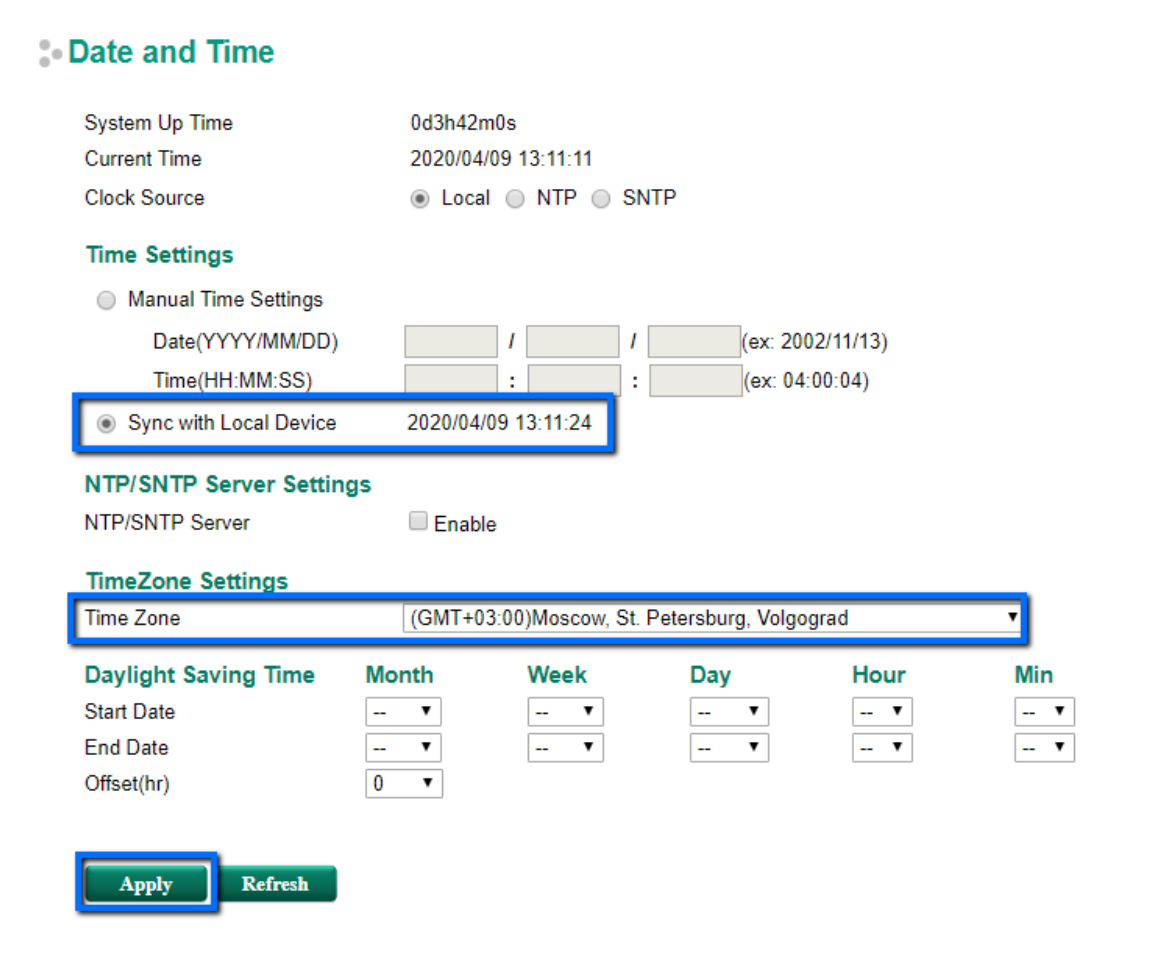

#### 2. Настройка Маршрутизатора В

Для настройки Маршрутизатора В необходимо повторить шаги 1.1 – 1.4, указывая параметры в соответствии с Таблицей 1.

#### 3. Настройка VPN-туннеля

#### 3.1. Предустановка сертификатов безопасности

Аутентификация при установке Open VPN-туннеля осуществляется с помощью сертификатов безопасности, а авторизация пользователя с помощью логина и пароля.

Сгенерировать сертификаты безопасности можно с помощью различных программ, а также можно создать их на самом маршрутизаторе.

> Создание сертификатов безопасности

В разделе *Certificate Management - CA Server - Certificate Create* нужно выполнить несколько шагов:

- Заполнить таблицу *Certificate Request*, нажать кнопку *Apply*
- Заполнить таблицу *Certificate Setting*, нажать кнопку Add и затем Apply
- Выгрузить сертификат *RootCA* с помощью кнопки *RootCA Export*
- Сгенерировать сертификат с помощью кнопки **PKCS#12 Export**

(необходимо время на создание файлов с сертификатами, нужно немного подождать и повторно нажать на кнопки *Export*)

Нужно создать сертификаты на одном маршрутизаторе и загрузить их на два маршрутизатора (на VPN-сервер и VPN-клиент).

#### - Certificate Create

|   | Certificate Request          |                         |      |                 |               |               |                         |
|---|------------------------------|-------------------------|------|-----------------|---------------|---------------|-------------------------|
|   | Country Name (2 letter code) | RU                      |      | Certificate day | s             | 100           |                         |
|   | State or Province Name       | SPB                     |      | Locality Name   |               | TEST          |                         |
|   | Organization Name            | TEST                    |      | Organizational  | Unit Name     | TEST          |                         |
|   | Common Name                  | TEST                    |      | Email Address   |               | test@test.com |                         |
| 1 | Apply 4                      | RootCa Export           |      |                 |               |               |                         |
|   | Certificate Setting          |                         |      |                 |               |               |                         |
|   | Certificate days             | 100                     |      | Organizational  | Unit Name     | TEST          |                         |
|   | Common Name                  | TEST                    |      | Email Address   |               | test@test.com |                         |
|   | Certificate Password         | TEST                    |      |                 |               |               |                         |
| 5 | PKCS#12 Export               | Certification Export    |      |                 |               |               |                         |
| 2 | Add Delete                   | Modify 3                |      | Apply           |               |               |                         |
|   | Certificate List (           | (1/10)                  |      |                 |               |               |                         |
|   | Certificate days O           | rganizational Unit Name | Соп  | imon Name       | Email Addr    | ess           | Certificate<br>Password |
|   | 100 TES                      | ST                      | TEST |                 | test@test.cor | n             | TEST                    |

#### > Загрузка сертификатов на маршрутизаторы

Оба сертификата нужно загрузить на каждый маршрутизатор в раздел *Certificate Management*, но в разные подразделы в соответствии с таблицей 2.

#### Таблица 2 «Сертификаты безопасности»

| Место загрузки         | Тип сертификата | Название сертификата |
|------------------------|-----------------|----------------------|
| Trusted CA Certificate | RootCA          | Cacert.crt           |
| Local Certificate      | PKCS            | TEST.p12             |

В раздел Certificate Management - Local Certificate загружается PKCS сертификат

| :• L | ocal (                        | Certificate                                   |                                                                        |                                                                        |                                                                     |
|------|-------------------------------|-----------------------------------------------|------------------------------------------------------------------------|------------------------------------------------------------------------|---------------------------------------------------------------------|
|      | Import  <br>Label             | dentity Certificate                           | Certificate From                                                       | PKCS#12                                                                |                                                                     |
|      | Import I<br>Certific<br>Delet | Password<br>ate From PKCS#1:<br>e<br>ate List | ТЕST<br>Выберите файл                                                  | TEST.p12                                                               | mport                                                               |
|      |                               | Label                                         | Issued To                                                              | Issued By                                                              | Expired Date                                                        |
|      | •                             | TEST.p12                                      | /C=RU/ST=SPB/O=TEST/OU<br>=TEST/CN=TEST/emailAddr<br>ess=test@test.com | /C=RU/ST=SPB/O=TEST/OU<br>=TEST/CN=TEST/emailAddr<br>ess=test@test.com | notBefore=Apr 10 12:59<br>2020 GMT,notAfter=Jul<br>2:59:39 2020 GMT |

:39 19 1

В раздел Certificate Management - Trusted CA Certificate загружается Root сертификат

# **Trusted CA Certificate**

| I           | Name<br>CA Certificate Upload | Выберите файл cacert.crt   | Import               |
|-------------|-------------------------------|----------------------------|----------------------|
| Delete      |                               |                            |                      |
| Certificate | List                          |                            |                      |
| Name        | Subject                       |                            |                      |
| cacert.crt  | /C=RU/ST=SPB/O=T              | EST/OU=TEST/CN=TEST/emailA | ddress=test@test.com |

## 3.2. Настройка Open VPN-сервера

Маршрутизатор А будет выступать в качестве Open VPN-сервера, то есть будет ожидать подключения от удаленной подсети.

Настройки Open VPN Сервера осуществляются в разделе нужно активировать VPN-туннель в разделе VPN – OpenVPN.

Активация Open VPN-сервера

В разделе VPN – OpenVPN - OpenVPN Server - Server Setting активируется VPN туннель. В качестве Push Network указывается локальная сеть Сервера, а Network – любая незадействованная виртуальная подсеть.

# - OpenVPN Server Setting

| Enable                          | Image: A state of the state of the state |                       |       |    |
|---------------------------------|----------------------------------------------------------------------------------------------------|-----------------------|-------|----|
| Server ID                       | 1                                                                                                    |                       |       |    |
| Interface Type                  | TUN(Router) •                                                                                                    | ]                     |       |    |
| Network                         | 10.8.0.0                                                                                                    | Netmask 255.255.255.0 | )     |    |
| Push Network                    | 192.168.127.0                                                                                                    | Netmask 255.255.255.0 | )     |    |
| Protocol                        | 400 <b>•</b>                                                                                                    |                       |       |    |
| Port                            | 1194                                                                                                    |                       |       |    |
| Encryption Algorithm            | BlowFish CBC •                                                                                                    | ]                     |       |    |
| Hash Algorithm                  | SHA-1 •                                                                                                    | ]                     |       |    |
| LZO Compression                 | 🔍 Disable 🖲 Enal                                                                                                    | ble                   |       |    |
| CA Certificate                  | cacert.crt •                                                                                                    |                       |       |    |
| Certificate                     | TEST.p12 •                                                                                                    | ]                     |       |    |
| User Authentication             | Password •                                                                                                    | ]                     |       |    |
| Keepalive                       | 🔍 Disable 🖲 Enal                                                                                                    | ble                   |       |    |
| Redirect Default Gateway        | 💿 Disable 🔍 Enal                                                                                                    | ble                   |       |    |
| Allow Client to Client          | 💿 Disable 🔍 Enal                                                                                                    | ble                   |       |    |
| Allow Duplicate User Name       | 💿 Disable 🔍 Enal                                                                                                    | ble                   |       |    |
| Modify<br>OpenVPN Server        |                                                                                                    | Apply                 |       |    |
| Enable Server ID Interface Type | Protocol                                                                                                    | Port Encryption       | Hash  | Со |
| 1 TUN(Router)                   | UDP 11                                                                                                    | 194 BlowFish CBC      | SHA-1 | ~  |

Сертификаты безопасности автоматически будут установлены те, что были загружены в соответствующие разделы. Для авторизации пользователей выбирается вариант - *password*.

• Создание таблицы пользователей

В разделе *VPN – OpenVPN - OpenVPN Server - User Management* нужно указать локальную подсеть удаленного Open VPN-клиента и придумать логин и пароль для пользователей.

# **\*** OpenVPN User Management

| OpenVPN Server             | ovpnserver1 🔻  |               |               |
|----------------------------|----------------|---------------|---------------|
| User Name                  | TEST           |               |               |
| New Password               | ••••••         |               |               |
| Confirm Password           |                |               |               |
| Remote Network             | 172.16.126.0   | Netmask       | 255.255.255.0 |
| Add Delete<br>OpenVPN User | Modify         | Apply         |               |
| User Name                  | Remote Network | Netmask       |               |
| TEST                       | 172.16.126.0   | 255.255.255.0 |               |

#### 3.3. Настройка Open VPN-клиента

В разделе VPN – OpenVPN - OpenVPN Client - Client Setting выполняются настройки Open VPN-клиента.

#### - OpenVPN Client Setting

| Enable                 |                   |          |                   |                                                                                                    |                |  |  |  |
|------------------------|-------------------|----------|-------------------|----------------------------------------------------------------------------------------------------|----------------|--|--|--|
| Client ID              | 1                 |          |                   |                                                                                                    |                |  |  |  |
| Interface Type         | TUN 🔻             |          |                   |                                                                                                    |                |  |  |  |
| Bridge with LAN        | LAN 🔻             |          |                   |                                                                                                    |                |  |  |  |
| Remote Server IP       | 10.10.10.1        |          |                   |                                                                                                    |                |  |  |  |
| Port                   | 1194              |          |                   |                                                                                                    |                |  |  |  |
| Protocol               | UDP 🔻             |          |                   |                                                                                                    |                |  |  |  |
| LZO Compression        | Disable  Enable   |          |                   |                                                                                                    |                |  |  |  |
| Encryption Cipher      | BlowFish CBC •    |          |                   |                                                                                                    |                |  |  |  |
| Hash Algorithm         | SHA-1 V           |          |                   |                                                                                                    | _              |  |  |  |
| CA Certificate         | cacert.crt 🔹      |          |                   |                                                                                                    |                |  |  |  |
| Certificate            | TEST.p12 🔹        |          |                   |                                                                                                    |                |  |  |  |
| Authentication Method  | Password •        |          |                   |                                                                                                    |                |  |  |  |
| User Name              | TEST              | Pa       | ssword •••••      |                                                                                                    |                |  |  |  |
| Modify Apply           |                   |          |                   |                                                                                                    |                |  |  |  |
| Client                 |                   |          |                   | 170                                                                                                    | Authentication |  |  |  |
| Enable ID Interface Ty | ype Remote Server | Protocol | Encryption Cipher | Compression                                                                                                    | Mode           |  |  |  |
| 1 TUN                  | 10.10.10.1/1194   | UDP      | BlowFish CBC      | <b>~</b>                                                                                                    | Password       |  |  |  |
| 2 TUN                  | 0.0.0/1194        | UDP      | BlowFish CBC      | <ul> <li>Image: A set of the set of the</li></ul> | Certificate    |  |  |  |

В качестве *Remote Server* нужно указать WAN ip-адрес Маршрутизатора A и выбрать такие же сертификаты, как установлены на VPN-сервере.

*User Name* и *Password* должны соответствовать данным, указанным в настройках пользователей на VPN-сервере.

#### 3.4. Настройка устройств в локальных сетях

На устройствах в локальных сетях необходимо указать основной шлюз – LAN адрес маршрутизатора в соответствии с Таблицей 1.

# Для локальной сети А: 192.168.127.1 Для локальной сети В: 172.16.126.1

| Свойства: IP версии 4 (TCP/IPv4)                                                         |                                                                                | ×    | Свойства: IP версии 4 (TCP/IP                                                          | l∨4)                                                                              |
|------------------------------------------------------------------------------------------|--------------------------------------------------------------------------------|------|----------------------------------------------------------------------------------------|-----------------------------------------------------------------------------------|
| бщие                                                                                     |                                                                                |      | Общие                                                                                  |                                                                                   |
| Параметры IP можно назнача<br>поддерживает эту возможнос<br>параметры IP у сетевого адми | ть автоматически, если сеть<br>сть. В противном случае узнайте<br>инистратора. |      | Параметры IP можно назнача<br>поддерживает эту возможно<br>параметры IP у сетевого адм | ать автоматически, если сеть<br>ость. В противном случае узнайте<br>иинистратора. |
| Получить IP-адрес автом                                                                  | матически                                                                      |      | <ul> <li>Получить IP-адрес авто</li> <li>Истори зарать, сполнони</li> </ul>            | матически                                                                         |
| IP-адрес:                                                                                | 192 . 168 . 127 . 13                                                           |      | ІР-адрес:                                                                              | ии имадрес:                                                                       |
| Маска подсети:                                                                           | 255 . 255 . 255 . 0                                                            |      | Маска подсети:                                                                         | 255.255.255.0                                                                     |
| Основной шлюз:                                                                           | 192 . 168 . 127 . 1                                                            |      | Основной шлюз:                                                                         | 172 . 16 . 126 . 1                                                                |
| 🔿 Получить адрес DNS-сер                                                                 | вера автоматически                                                             |      | Получить адрес DNS-се                                                                  | рвера автоматически                                                               |
| • Использовать следующи                                                                  | ие адреса DNS-серверов:                                                        | - 11 | • Использовать следующ                                                                 | ие адреса DNS-серверов:                                                           |
| Предпочитаемый DNS-серв                                                                  | ер:                                                                            |      | Предпочитаемый DNS-сер                                                                 | вер:                                                                              |
| Альтернативный DNS-серв                                                                  | ер:                                                                            |      | Альтернативный DNS-сере                                                                | зер:                                                                              |
| Подтвердить параметр                                                                     | ы при выходе Дополнительно.                                                    |      | Подтвердить параметр                                                                   | дополнительно                                                                     |
|                                                                                          | ОК Отме                                                                        | на   |                                                                                        | ОК Отмена                                                                         |

#### 3.5. Диагностика VPN-соединения

После выполнения вышеуказанных настроек на двух маршрутизаторах будет установлено VPN-соединение.

На VPN-сервере в разделе *VPN – OpenVPN - OpenVPN Server - OpenVPN Server Status* появится запись об установленном VPN-соединении с определенным клиентом и добавится маршрут для доступа в новую подсеть.

#### OpenVPN Server Status

| Server 1:                                                                                                    |  |
|----------------------------------------------------------------------------------------------------|--|
| OpenVPN CLIENT LIST<br>Updated,Mon Apr 13 14:10:19 2020<br>[Common Name] , [Real Address] , [Bytes Received] , [Bytes Sent], [Connected Since]<br>TEST , 10.10.10.2:55752 , 13318, 13945, Mon Apr 13 13:19:10 2020                               |  |
| ROUTING TABLE         [Virtual Address], [Common Name], [Real Address], [Last Ref]         10.8.0.6       TEST         10.10.10.2:55752, Mon Apr 13 13:19:11 2020         172.16.126.0/24, TEST       10.10.10.2:55752, Mon Apr 13 13:19:11 2020 |  |

На VPN-клиенте в разделе *VPN – OpenVPN - OpenVPN Client - OpenVPN Client Status* появится информация об успешном соединении.

#### :• OpenVPN Client Status

| Client 1:<br>State: C<br>OpenVP<br>Updated<br>TUN/TAI<br>TUN/TAI<br>TCP/UD<br>TCP/UD<br>Auth rea<br>pre-com<br>post-cor<br>pre-decc<br>post-dec<br>END | onnected<br>N STATISTICS<br>,Mon Apr 13 15:06:37 2020<br><sup>5</sup> read bytes,0<br><sup>9</sup> write bytes,0<br>P write bytes,4407<br>P write bytes,3082<br>d bytes,832<br>press bytes,0<br>ompress bytes,0<br>compress bytes,0<br>compress bytes,0 |  |
|----------------------------------------------------------------------------------------------------|----------------------------------------------------------------------------------------------------|--|
| Client 2:<br>client is                                                                                                    | not enabled                                                                                                    |  |

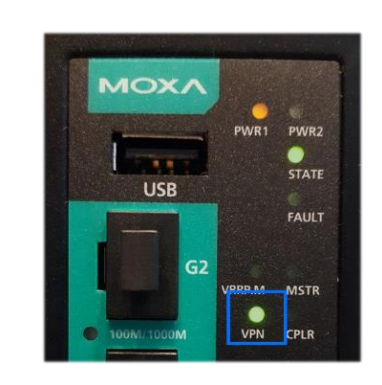

Кроме того, при успешном установлении VPN-туннеля на маршрутизаторах загорится индикатор VPN.